## Настройка выдачи статических маршрутов по DHCP (DHCP Classless Route, Option 249, Option 121)

Одна из первых статей, написанных про настройку Микротик RouterOS Статья и настройки обновлены для актуальных версих MikroTik RouterOS 6.xx и выше

## Настройка выдачи статических маршрутов по DHCP для клиентов Windows (DHCP Classless Route, Option 249)

**Дано:** клиент, получающий адрес посредством DHCP, подключение к Интернет - посредством VPN (ip-адрес клиента 172.12.0.18, ip-адрес сервера(шлюз) 172.12.0.1; ряд ресурсов интернета должны быть доступны без поднятия vpn-соединения.

**Ситуация:** Клиент получает, допустим, адрес 192.168.130.18/24, шлюз 192.168.130.254, днс 192.168.130.254 - всё это достаточно легко настраивается через winbox и вопросов возникнуть не должно. Есть сайт http://maxigame.by/ (81.25.32.44) - который провайдер сделал доступным по локальной сети без поднятия vpn-подключения. Пока не поднято vpn-соединение - всё чудесно - доступ к сайту происходит через шлюз по умолчанию 192.168.130.254, но стоит поднять vpn-соединение - адрес шлюза по-умолчанию сменится на 172.12.0.1 - и сайт будет уже доступен не через локальную сеть, а через Интернет. Соответствено - списываются денежки.

**Решение 1 (простое, правильное, трудновнедряемое):** Каждый клиент прописывает у себя статический маршрут к данному сайту. Ужас провайдера и страшный сон техподдержки, особенно если подсетей не одна, и не две, а сайтов гораздо больше.

**Решение 2 (сложнее, правильное, легковнедряемое):** Внимательнее расмотрим настройку DHCP Network

Нас интересует **DHCP Options**.

| DHCP Server                                          |                                 |         |
|------------------------------------------------------|---------------------------------|---------|
| DHCP Networks Leases Options Op                      | ion Sets Alerts                 |         |
| • - 6 7                                              | DHCP Network <192.168.130.0/24> |         |
| Address<br>192.168.130.0/24  Gateway 192.168.130.254 | Address: 192.168.130.0/24       | ОК      |
|                                                      | Gateway: 192.168.130.254        | Cancel  |
|                                                      | Netmask: 24                     | Apply   |
|                                                      | DNS Servers: 192.168.130.254    | Comment |
|                                                      | Domain:                         | Сору    |
|                                                      | WINS Servers:                   | Remove  |
|                                                      | NTP Servers: 192.168.130.254    |         |
|                                                      | CAPS Managers:                  |         |
|                                                      | Next Server:                    |         |
| 1 item                                               | Boot File Name:                 |         |
|                                                      | DHCP Options:                   |         |
|                                                      | DHCP Option Set:                |         |
|                                                      |                                 |         |
|                                                      |                                 |         |
|                                                      |                                 |         |

Немного теории - для передачи статических маршрутов в DHCP сервере микротика используется опция с кодом 249 (для клиентов под управлением Windows). Синтаксис строки для данной опции (все значения в 16-ричной системе HEX) :

0х [маска подсети адреса назначения][адрес назначения][адрес шлюза]

Наш конкретный пример:

адрес назначения: 81.25.32.44 HEX: 5119202C маска подсети : 32 HEX: 20 адрес шлюза: 192.168.130.254 HEX: C0A882FE

Итоговая конструкция:

#### 0x205119202CC0A882FE

Все последующие маршруты дописываются без пробелов справа по тем же правилам. Теперь о настройке. Переходим на закладку **Options**, нажимаем «плюс» - появится окно «**New DHCP Option**» Настраиваем поля:

**Name** (название опции): **Opt\_249\_net130** название может быть любым, я использовал конструкцию из Opt[ion]\_[249]\_net[адрес подсети]130 **Code:** 249 **Value:** 0x205119202CC0A882FE

| DHCP Option <opt_249_net130></opt_249_net130> |                      |        |
|-----------------------------------------------|----------------------|--------|
| Name:                                         | Opt_249_net130       | ОК     |
| Code:                                         | 249                  | Cancel |
| Value:                                        | 0x205119202CC0A882FE | Apply  |
| Raw Value:                                    | 205119202cc0a882fe   | Сору   |
|                                               |                      | Remove |

На закладке **Networks**, в настройке DHCP Network - выбираем для DHCP Option нашу опцию Opt 249 net130

| DHCP Network <19 | 2.168.130.0/24>    |         |
|------------------|--------------------|---------|
| Address:         | 192.168.130.0/24   | ОК      |
| Gateway:         | 192.168.130.254    | Cancel  |
| Netmask:         | 24                 | Apply   |
| DNS Servers:     | 192.168.130.254    | Comment |
| Domain:          | •                  | Сору    |
| WINS Servers:    | \$                 | Remove  |
| NTP Servers:     | 192.168.130.254 🗢  |         |
| CAPS Managers:   | \$                 |         |
| Next Server:     | •                  |         |
| Boot File Name:  | •                  |         |
| DHCP Options:    | Opt_249_net130 🗧 🜩 |         |
| DHCP Option Set: | •                  |         |
|                  |                    |         |
|                  |                    |         |

**Результат:** Теперь при получении адреса от DHCP-сервера в таблице маршрутов клиента появится маршрут к maxigame.by (81.25.32.44), и доступ к данному сайту всегда будет через указанный вами шлюз вне зависимости от того, поднято vpn-соединение или нет.

Пример 2: условия те же, но добавим еще сеть 10.9.0.0/16 через шлюз 192.168.130.254

```
0х[маска подсети адреса назначения][адрес назначения][адрес шлюза]
адрес назначения: 81.25.32.44 HEX: 5119202C
маска подсети : 32 HEX: 20
адрес шлюза: 192.168.130.254 HEX: C0A882FE
```

```
адрес назначения: 10.9.0.0 HEX: 0A09
10 = A , добавляем 0 - итог 0A
9 = 9, добавляем 0 - итог 09
```

10.9.0.0 = 0A09 !!!!! Нули в конце адреса отбрасываются и не прописываются !!!!! маска подсети : 16 HEX: 10 адрес шлюза: 192.168.130.254 HEX: C0A882FE

#### Итоговая конструкция:

0x205119202CC0A882FE100A09C0A882FE

| DHCP Option <opt_249_net130></opt_249_net130> |                                    |        |
|-----------------------------------------------|------------------------------------|--------|
| Name:                                         | Opt_249_net130                     | OK     |
| Code:                                         | 249                                | Cancel |
| Value:                                        | 0x205119202CC0A882FE100A09C0A882FE | Apply  |
| Raw Value:                                    | 205119202cc0a882fe100a09c0a882fe   | Сору   |
|                                               |                                    | Remove |

Именно так - без пробелов. Для понимания две конструкции рядом 1-ая и 2-ая:

0x205119202CC0A882FE 0x205119202CC0A882FE100A09C0A882FE

# Настройка выдачи статических маршрутов по DHCP для всех остальных (DHCP Classless Route, Option 121)

Предыдущая часть статьи предназначена для клиентов работающих на Windows. Для всех остальных мы используем для передачи статических маршрутов в DHCP сервере MikroTik опцию с кодом 121. Настройки аналогичны как и для Option 249, за одним исключением - в итоговую конструкцию для Option 121 необходимо еще добавить шлюз по-умолчанию **00C0A882FE** (0.0.0.0/0 - шлюз 192.168.130.254):

Name (название опции): Opt\_121\_net130 Code: 121 Value: 0x205119202CC0A882FE00C0A882FE

#### Итоговая конструкция:

0x205119202CC0A882FE100A09C0A882FE00C0A882FE

| DHCP Option | <opt_121_net130></opt_121_net130>            |        |
|-------------|----------------------------------------------|--------|
| Name:       | Opt_121_net130                               | OK     |
| Code:       | 121                                          | Cancel |
| Value:      | 0x205119202CC0A882FE100A09C0A882FE00C0A882FE | Apply  |
| Raw Value:  | 205119202cc0a882fe100a09c0a882fe00c0a882fe   | Сору   |
|             |                                              | Remove |
|             |                                              |        |

### Создание группы (Option Sets) из нескольких DHCP Option

Т.к. нам неизвестно, какие клиенты у нас будут подключаться и получать адреса от нашего DHCP-сервера MikroTik - нам необходимо передавать оба параметра DHCP Options нашим клиентам - и **Opt\_249\_net130** и **Opt\_121\_net130**. В этом нам поможет **Option Sets**: Переходим на закладку **Option Sets**, нажимаем «плюс» - появится окно «**DHCP Option Sets**» Настраиваем поля:

Name (название группы опций): set\_net130

**Options** Выбираем из списка последовательно ранее созданные нами опции - **Opt\_249\_net130** и **Opt\_121\_net130** 

| DHCP Server                 |                                           |        |      |
|-----------------------------|-------------------------------------------|--------|------|
| DHCP Networks Leases Option | ns Option Sets Alerts                     |        |      |
| + - 7                       |                                           |        | Find |
| Name 🔺                      | DHCP Option Set <set_net130></set_net130> |        | -    |
| set_net130                  | Name: set_net130                          | ОК     |      |
|                             | Options: Opt_249_net130 🔻 🗢               | Cancel |      |
|                             | Opt_121_net130 ∓ 🗢                        | Apply  |      |
|                             |                                           | Сору   |      |
|                             |                                           | Remove |      |
|                             |                                           |        |      |
|                             |                                           |        |      |
|                             |                                           |        |      |
|                             |                                           |        |      |
| 1 item                      |                                           |        |      |

На закладке **Networks**, в настройке DHCP Network - выбираем для **DHCP Option Set** нашу группу опций **set\_net130** 

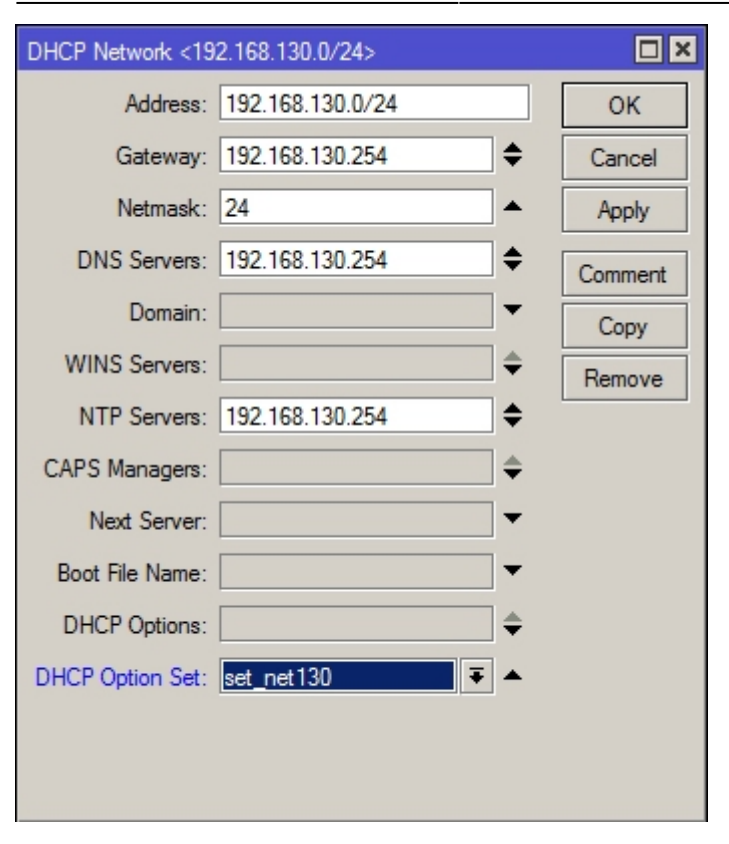

From: http://wiki.netair.by/ - **NetAir Wiki** 

Permanent link: http://wiki.netair.by/wiki/settings/dhcp249

Last update: 2016/11/01 17:17

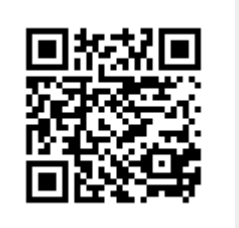